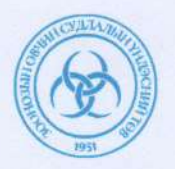

#### ЗООНОЗЫН ӨВЧИН СУДЛАЛЫН ҮНДЭСНИЙ ТӨВИЙН ЕРӨНХИЙ ЗАХИРЛЫН ТУШААЛ

2021 оны 01 сарын 05 өдөр

Дугаар А/02

Улаанбаатар хот

Заавар батлах тухай

Зоонозын өвчин судлалын үндэсний төвийн "Халдварт өвчнөөс сэргийлэх, хянах" үндэсний хөтөлбөрийн зорилт 6 (№3.6.1.1), Төвийн хөгжил хөтөлбөрийн зорилт 1.1 дэх заалтыг хэрэгжүүлэх зорилгоор Зоонозын өвчин судлалын үндэсний төвийн удирдлагын зөвлөлийн 2020 оны 12 сарын 16-ны өдрийн хурлын шийдвэрийг тус тус үндэслэн ТУШААХ нь:

1. Зоонозын халдварт өвчний тандалт судалгааны ажлын зураглал үйлдэх, газар зүйн мэдээллийн сан баяжуулах арга зүйн заавар-ыг хавсралтаар баталсугай

2. Зааврыг хэрэгжүүлэх ажлыг зохион байгуулж, үйл ажиллагаандаа мөрдлөг болгон ажиллахыг Нийгмийн эрүүл мэнд, тандалт, шуурхай удирдлагын Албаны дарга /Д.Отгонбаяр/, Лавлагаа лабораторийн албаны дарга /Д.Ганболд/, Чанарын албаны дарга /У.Нармандах/, Захиргааны албаны дарга /Ц. Энхбаяр/ болон аймаг, нийслэлийн Зоонозын өвчин судлалын төвүүдийн дарга нарт даалгасугай.

3. Энэхүү тушаалын хэрэгжилтэнд хяналт тавьж ажиллахыг Дэд захирал /Б.Амгаланбаяр/-д үүрэг болгосугай.

ЕРӨНХИЙ ЗАХИРАЛ TT35150 HA9092005

Н.ЦОГБАДРАХ

Зоонозын өвчин судлалын үндэсний төвийн ерөнхий захирлын 2021 оны. Т. дүгээр сарын 95 -ны өдрийн 9/02 дугаар тушаалын хаворалт

TT35150 ± 9032005

ЗООНОЗЫН ХАЛДВАРТ ӨВЧНИЙ ТАНДАЛТ СУДАЛГААНЫ АЖЛЫН ЗУРАГЛАЛ ҮЙЛДЭХ, ГАЗАР ЗҮЙН МЭДЭЭЛЛИЙН САН БАЯЖУУЛАХ АРГА ЗҮЙН ЗААВАР

> 3ӨСҮТөв 2021 он

## Агуулга

| 1.  | Ажлын зураг үйлдэх                                                      | 3  |
|-----|-------------------------------------------------------------------------|----|
| 2.  | Агуулагч, дамжуулагчийн тархалтын зураг үйлдэх                          | 5  |
| 3.  | Голомтын төлөв байдлын буюу эпизоотологийн зураглал үйлдэх              | 7  |
| 4.  | Хүн амын дундах тандалт судалгааны зураглал үйлдэх (халдвар тус бүрээр) | 7  |
| 5.  | Газар зүйн мэдээллийн сан баяжуулах арга зүй                            | 8  |
| 6.  | Газрын зургийг хавтгайд хуваах, нэрлэбэр ашиглах                        | 10 |
| Хав | сралт 1                                                                 | 16 |
| Хав | сралт 2                                                                 |    |

#### 1. Ажлын зураг үйлдэх

- 1.1. Үндсэн зураг үйлдэх (Зургийн хэлбэр, улс, аймаг, сумын хил, суурин газрын тэмдэглээ, нэр, гол, нуур)
  - 1.1.1. Зургийн хэмжээ үндсэн тайланд буулгах зураг нь А5 хуудас болон түүнээс том хэмжээтэй масштаб 1:1 000 000 байна/хэрэв өөр масштаб хэрэглэсэн бол тухайн зургийн масштабыг заавал зурагт тэмдэглэнэ/.
  - 1.1.2. Улсын хил аймаг, сумын хил, суурин газрын тэмдэглээ, томоохон гол, зэргийг дараах хэлбэрээр тэмдэглэнэ.

| Нэршил            | Тэмдэглэгээ | Өнгө        | Хэмжээ/size | Qgis – дээрхи    |
|-------------------|-------------|-------------|-------------|------------------|
|                   |             |             |             | 0 11 1           |
|                   |             |             |             | тэмдэглэгээ      |
|                   |             |             | 0.5 4       |                  |
| Улсын хил         |             | Улаан + Хар | 2.5MM + 1MM | Dash dot line    |
|                   |             |             |             |                  |
|                   |             |             |             |                  |
| Аймгийн хил       |             | Улаан + Хар | 1мм +0.2мм  | Solid line       |
|                   |             |             |             |                  |
|                   |             |             |             |                  |
| Сумын хил         |             | Хар         | 0.3мм       | Dash line        |
|                   |             |             |             |                  |
|                   | LJ          |             |             |                  |
| Сумын төв         |             | Ногоон      | 2           | Topo pop capital |
| Cymeir roe        | •           |             | -           | ropo pop ouplial |
| L h n m           |             | Llaunzan    |             | Calid fill       |
| нуур              |             | цэнхэр      |             | Solid fill       |
|                   |             |             |             |                  |
| Гол мерен         |             | Цэнхэр      |             | Solid line       |
|                   |             | Цоплор      |             |                  |
| Эерэг өсгөвөр     |             | Улаан       | 0.5мм       | Solid line       |
|                   |             |             |             |                  |
| илэрсэн сектор    |             |             |             |                  |
|                   |             |             |             |                  |
| Судалгаа хийгдсэн |             | Ногоон      | 0.5мм       | Solid line       |
| CONTOD            |             |             |             |                  |
| Сектор            |             |             |             |                  |

1.1.3. Зурагт томоохон нуур, гол, сумын нэрийг буулгасан байна. /Хүснэгт 1./

- 1.2. Амьтан олзворлосон солбилцлын тэмдэглээ (Амьтны зүйлээр)
  - 1.2.1. Олзворлосон амьтдын тэмдэглэгээг зүйл тус бүрээс хамаарч өөр өөр өнгөөр тэмдэглэнэ. Жишээ байдлаар үзүүлэв:

| Зүйлийн нэр/латин/ | Тэмдэг | Хэмжээ / size | QGIS тэмдэглэгээ |
|--------------------|--------|---------------|------------------|
| Lepus tolai        |        | 2             | Dot              |
| Marmota baibacina  |        | 2             | Dot              |
| Ochotona pallasii  |        | 2             | Dot              |

| Spermophilus undulatus | 2 | Dot |
|------------------------|---|-----|
| Vulpes vulpes          | 2 | Dot |

#### 1.3. Шимэгч цуглуулсан солбилцлын тэмдэглээ (Нүх үзсэн)

|                | Тэмдэг | Хэмжээ/ size | QGIS        |
|----------------|--------|--------------|-------------|
|                |        |              | тэмдэглэгээ |
| Шимэгч         | 0      | 3.5мм + 2 мм | Dot+Dot     |
| цуглуулсан нүх | •      |              |             |

#### 1.4. Гулигдас цуглуулсан солбилцлын тэмдэглээ

|            | Тэмдэг | Хэмжээ/ size | QGIS<br>тэмдэглэгээ |
|------------|--------|--------------|---------------------|
| Гулигдас   | ()     | 3.5мм + 2 мм | Dot+Plus            |
| цуглуулсан |        |              |                     |

## 1.5. Зэм, үхдэл олсон солбилцлын тэмдэглээ (Амьтны зүйлээр)

|            | Тэмдэг | Хэмжээ/ size       | QGIS тэмдэглэгээ |
|------------|--------|--------------------|------------------|
| Зэм, үхдэл | 0      | 3.5мм + 2мм + 2 мм | Dot+Dot+X        |

#### 1.6. Ноохой ухсан газрын солбилцлын тэмдэглээ

|              | Тэмдэг | Хэмжээ/ size | QGIS          |
|--------------|--------|--------------|---------------|
|              |        |              | тэмдэглэгээ   |
| Ноохой ухсан | 0      | 3.5мм + 2 мм | Dot+Rectangle |

#### 1.7. Хачиг цуглуулсан газрын солбилцлын тэмдэглээ (Хачгийн зүйлээр)

|            | Тэмдэг | Хэмжээ/ size | QGIS        |
|------------|--------|--------------|-------------|
|            |        |              | тэмдэглэгээ |
| Хачиг      | Δ      | 3.5мм + 2 мм | Triangle    |
| цуглуулсан |        |              |             |

# 1.8. Боом өвчний сорьц дээжилсэн солбилцлын тэмдэглээ (хөрс, ус, арьс,шир, үс, ноос, яс, зэм)

|      | Тэмдэг | Хэмжээ / size | QGIS        | Өнгө |
|------|--------|---------------|-------------|------|
|      |        |               | тэмдэглэгээ |      |
| Хөрс | ۲      | 3мм + 2мм     | Square+Dot  | Бор  |

| Ус        | O          | 3мм + 2мм | Square+Dot | Цэнхэр |
|-----------|------------|-----------|------------|--------|
| Арьс, шир | $\bigcirc$ | 3мм + 2мм | Square+Dot | Шар    |
| Yc, Hooc  |            | 3мм + 2мм | Square+Dot | Ягаан  |
| Яс        | Ø          | 3мм + 2мм | Square+Dot | Цагаан |
| Зэм       |            | 3мм + 2мм | Square+Dot | Ногоон |

| 10  |  |
|-----|--|
| 1.9 |  |

Шувууны ажиглалт судалгаа хийсэн газрын солбилцлын тэмдэглээ

|               | Тэмдэг | Хэмжээ / size | QGIS        | Өнгө      |
|---------------|--------|---------------|-------------|-----------|
|               |        |               | тэмдэглэгээ |           |
| Шувуу         | 0      | Змм           | Hexagon     | Зүйлээс   |
| /зүйлээр/     |        | /бүртгэгдсэн  |             | хамаарч   |
|               |        | тоошилоос     |             | ялгаатай  |
|               |        | шалтгаалж     |             | өнгөөр    |
|               |        | хэмжээ өөр    |             |           |
|               |        | байж болно/   |             |           |
| Шувуунаас     | ۲      | Змм           | Hexagon +   | Хар + Хар |
| дээжилсэн     |        |               | Dot         |           |
| сорьц         |        |               |             |           |
| Өвчин илэрсэн | ۲      | Змм           | Hexagon +   | Хар + Хар |
| шувууд        |        |               | Dot         |           |

#### 2. Агуулагч, дамжуулагчийн тархалтын зураг үйлдэх

- 2.1. Агуулагч, дамжуулагчийн тархалт тогтоох (тархалтын мэдээлэл цуглуулах, тархалтын зурагт буулгах)
  - 2.1.1. Амьтдын тархалтыг тогтоох тэмдэглэгдсэн газрын байршил, амьдрах орчны бичиглэл болон экологийн хязгаарлах хүчин зүйлс дээр тулгуурлан полигон (Polygon) хэлбэрээр доор үзүүлсэн ялгаатай өнгөөр дүрслэн зурагт буулгана. Жич: Нэмэлтээр тухайн төрөл зүйлд зохицуулан полигон үүсгэж болно.

|         | Тэмдэг | Өнгө        | Өнгөний код/  |
|---------|--------|-------------|---------------|
|         |        |             | HTML notation |
| Тарвага |        | Simple fill | #ecc842       |
| Зурам   |        | Simple fill | #006e35       |
| Чичүүл  |        | Simple fill | #8b5244       |

| Үлийн цагаан             | Simple fill   | #fdbf6f |
|--------------------------|---------------|---------|
| оготно                   |               |         |
| Огдой                    | Simple fill   | #fb9a99 |
| I. persulcatus           | Hashed green  | #006e35 |
| хачиг                    |               |         |
| <i>D. nuttalli</i> хачиг | Hashed yellow | #fb9211 |
| H. asiaticum             | Hashed brown  | #8b5244 |

2.2. Агуулагч, дамжуулагчийн тархалтыг тэмдэглэх таних тэмдэг (зонхилогч дамжуулагчийн зүйлүүдээр, агуулагчийн зүйл бүрээр)

| Төрөл      | Тэмдэглэгээ | Qgis        | Хэмжээ | Тайлбар                  |
|------------|-------------|-------------|--------|--------------------------|
|            |             | нэршил/     | /size  |                          |
|            |             | symbol name |        |                          |
| Агуулагч   |             | Дугуй       | 2      | Зүйлээс хамаарч ялгаатай |
|            |             |             |        | өнгөөр тэмдэглэнэ        |
| Дамжуулагч |             | Гурвалжин/  | 2      | Зүйлээс хамаарч ялгаатай |
|            |             | Triangle    |        | өнгөөр тэмдэглэнэ        |

- 2.3. Тархалтын зураг үйлдэхэд тавигдах шаардлага (Жишээ зураг байна. ямар масштаб, ямар хэлбэрийн зураг, таних тэмдэг хаана нь ямар үсгээр бичих гэх мэт, зургийн нэрийг хаана хэрхэн бичих зэргийг тусгана)
  - 2.3.1. Бүх тархалтын зураг таних тэмдэг/ Legend/, зүг чиг, масштаб, гарчиг зэргийг агуулсан байна.
    - 2.3.1.1. Таних тэмдэг/Legend/
      - Таних тэмдэг нь зургийн зүүн доод эсвэл баруун доод буланд үндсэн зургийг таглалгүйгээр байршуулна / Үндсэн зураг таглагдах нөхцөлд хэвтээ хэлбэрээр байршуулж болно/.

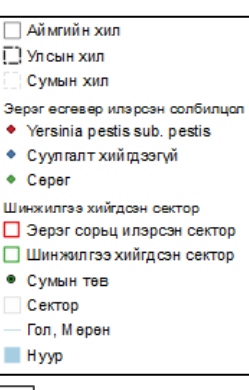

• Тайлбарын үсгийн хэмжээ 12pt, Arial фонтыг ашиглана.

| 🗢 Аймгийн хил                | • Сумын төв  | Олзворлон, шинжилсэн амьтад (ОША)          |
|------------------------------|--------------|--------------------------------------------|
| 🗢 Улсын хил                  | — Сектор     | <ul> <li>Lepus tolai</li> </ul>            |
| <sub>∃</sub> ⇔ Сумын хил     | — Гол, Мөрөн | <ul> <li>Marmota baibacina</li> </ul>      |
| Шинжилгээ хийгдсэн сектор    | — Нуур       | <ul> <li>Ochotona pallasii</li> </ul>      |
| - Эерэг сорьц илэрсэн сектор |              | <ul> <li>Spermophilus undulatus</li> </ul> |
| 😑 Шинжилгээ хийгдсэн сектор  |              | <ul> <li>Vulpes vulpes</li> </ul>          |

- 2.3.1.2. Зүг чиг (Arrow)
  - Зүг чиг зургийн зүүн дээд буланд үндсэн зургийг таглалгүйгээр байршуулна.
- 2.3.1.3. Масштаб (Scale bar)
  - Масштабыг зургийн доор байршуулна.
  - Километрийн хэмжээсээр зурагт буулгана.

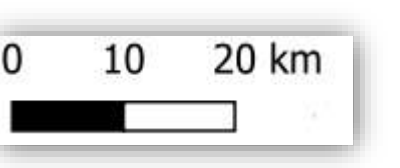

2.3.1.4. Гарчиг

Гарчгийг Arial фонд 12pt хэмжээгээр зургийн дээр байршуулна.

#### 3. Голомтын төлөв байдлын буюу эпизоотологийн зураглал үйлдэх

3.1. ПГУ эерэг сорьцын солбилцлын тэмдэглээ

|       | Тэмдэглэгээ | Өнгө   | Qgis нэршил/<br>symbol name | Хэмжээ/size |
|-------|-------------|--------|-----------------------------|-------------|
| Эерэг | •           | Улаан  | Diamond + dot               | 3мм + 2мм   |
| Сөрөг | •           | Ногоон | Diamond + dot               | 3мм + 2мм   |

3.2. Эерэг сорьцын солбилцлын тэмдэглээ

|       | Тэмдэглэгээ | Qgis нэршил/<br>symbol name | Хэмжээ/size |
|-------|-------------|-----------------------------|-------------|
| Эерэг | •           | Dot + Diamond               | 3мм + 2мм   |

3.3. Өсгөвөр болон үүсгэгч илэрсэн солбилцлын тэмдэглээ

|       | Тэмдэглэгээ | Qgis нэршил/<br>symbol name | Хэмжээ/size |
|-------|-------------|-----------------------------|-------------|
| Эерэг | •           | Diamond red                 | 2мм         |
| Сөрөг | •           | Diamond green               | 2мм         |

#### 4. Хүн амын дундах тандалт судалгааны зураглал үйлдэх (халдвар тус бүрээр)

|                                  | Тэмдэг | Хэмжээ / size | QGIS тэмдэглэгээ | Өнгө |
|----------------------------------|--------|---------------|------------------|------|
| Асуумж судалгаа<br>авсан айл өрх | (4)    | 3мм + 2мм     | Dot + Star       | Шар  |

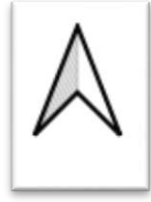

| Эрсдэлт  | бүлгийн | 3 | 3мм + 2мм | Dot + Star | Цэнхэр |
|----------|---------|---|-----------|------------|--------|
| хүн      | амаас   |   |           |            |        |
| дээжилсэ | н сорьц |   |           |            |        |
| Халдварж | килт    | ۲ | 3мм + 2мм | Dot + Star | Улаан  |
| илэрсэн  |         |   |           |            |        |

- 4.1. Тарваган тахал, хачигт энцефалит, хачигт риккетсиоз, хачигт боррелиоз, боом, галзуу гэх мэт өвчлөлийн зураг үйлдэх
- Хэмжээ / size Өвчлөл Тэмдэг QGIS тэмдэглэгээ Өнгө Тарваган тахал 4мм+4мм+2мм Cross\_fill+Cross2+Dot Шар+Хар+Улаан . Хачигт энцефалит 4 Cross2 Ногоон 4мм Хачигт риккетсиоз 4мм Cross2 Ягаан ቍ Ք Хачигт боррелиоз Cross2 Усан цэнхэр 4мм Cross\_fill+Cross2+Dot Цэнхэр + 4мм+4мм+2мм Боом ₩ Цэнхэр +Цэнхэр ₩ 4мм+4мм Cross fill+Cross2 Цэнхэр + Хар Галзуу 4мм+4мм Cross\_fill+Cross2 Шар + Хар Бэтэг ₩
- 4.2. Хүний өвчлөл илэрсэн газрын таних тэмдэг

#### 5. Газар зүйн мэдээллийн сан баяжуулах арга зүй

- 5.1. Газар зүйн анхан шатны мэдээг Excel программд 2 дугаар хавсралт хүснэгтийн дагуу бэлтгэнэ. Мэдээллийг жил бүр баяжуулж ЗӨСҮТ-д илгээж хувийг хадгална.
- 5.2. Цуглуулсан мэдээллийг газар зүйн мэдээлэл болгон хувиргах(\*shp)
  - 5.2.1. Шинжилгээнд цуглуулсан амьтдын орон зайн мэдээлэл болон өргөрөг болон уртрагийн мэдээг Decimal degree-ээр хувирган excel хүснэгтэнд бичнэ. Ихэнх GPS төхөөрөмжинд Degree° minute' second" буюу 46°28'32" хэлбэрээр бичигдсэн байдаг. Үүнийг хувиргахын тулд доорх томьёог ашиглан хувиргана.

$$DD = deg + \frac{min}{60} + \frac{sec}{60^2}$$

- 5.2.2. Excel файл уртраг өргөргийг хувиргасны дараа Unicode text(\*txt) хадгалж Qgis программд оруулахад бэлдэнэ.
- 5.2.3. EXCEL файлаас Shapefile руу хувиргах.

Open data source manager – Delimited text – File name хэсэгт (\*txt) файлийг оруулна – File format хэсэгт <u>Custom delimiter</u> сонгоно. Geometry definition хэсгийн X field-д <u>уртраг</u>ийн утга агуулсан мөрийг заана, Y field-д <u>өргөрөг</u> агуулсан утгыг заана, Geometry CRS хэсэгт <u>ESPG:4326 – WGS84</u> хэмжээсийг сонгож <u>Add</u> товчийг дарна.

| Q Data Source Manager   Delimited Text |                                                       | ×                                     |
|----------------------------------------|-------------------------------------------------------|---------------------------------------|
| 🚞 Browser                              | File name E: \GIS_zurag_hiih\2018_hadhig_dundgovi.txt |                                       |
| Vector                                 | Layer name Xaниг_2018                                 | Encoding UTF-8 💌                      |
| Raster                                 | ▼ File Format                                         | · · · · · · · · · · · · · · · · · · · |
| Mesh                                   | ◯ CSY (comma separated values) V Tab                  | Colon Space                           |
| Pa Delimited Text                      | O Regular expression delimiter Semicolon              | Comma Others                          |
| GeoPackage                             | Custom delimiters     Quote *                         | Escape "                              |
| 🖉 SpataLite                            | Record and Fields Options                             |                                       |
| PostgreSQ.                             | Geometry Definition                                   |                                       |
| MSSQL                                  | Point coordinates     X field Lon     X field Lon     | T 2 field                             |
| Cracle                                 | Well known text (WKT)                                 | ordinates                             |
| •<br>092 рв2                           | No geometry (attribute only table)     Geometry CRS   | PSG:4326 - WGS 84                     |
| Vetual aver                            | Layer Settings                                        |                                       |
| Mittai tayer                           | Sample Data                                           |                                       |
| C WMS/WMTS                             | field_1 Сум Газрын нэр                                | Биотоп Цуглуулсан Ирүүлса             |
| A wes                                  | 1 1 Дэлгэрхангай Бунхантын бууц Ишиг                  | 2018.04.25 2018.05.                   |
|                                        | 2 2 Дэлгэрхангай Сүүл толгой Харган                   | ат хадтай гол 2018.04.24 2018.05.1    |
| 🤃 WFS                                  |                                                       | · · · · · · · · · · · · · · · · · · · |
| ArcGIS Map Server                      |                                                       | Close Add Heb                         |
| ArcGIS Feature Server                  | -                                                     |                                       |

5.2.4. Үүсгэсэн газар зүйн мэдээллийг shape file хэлбэрээр ажлын тавцанд хадгална. Үүсгэсэн файл- <u>mouse 2</u>- <u>export</u> – <u>Save Features As..</u>- <u>Format</u> хэсэгт <u>ESRI Shapefile</u> хэсгийг сонгоно. <u>File name</u> хэсэгт хадгалах хавтсыг зааж нэрийг өгнө.

| Beteg ud                                                                              | 💭 Zoom to Layer                                                                             |   |                                                             | Q Save Vec                               | or Layer as                                          |         |        |      |   |
|---------------------------------------------------------------------------------------|---------------------------------------------------------------------------------------------|---|-------------------------------------------------------------|------------------------------------------|------------------------------------------------------|---------|--------|------|---|
| <ul> <li>bilguun</li> <li>Bilgu</li> <li>Bilgu</li> <li>Iando</li> <li>mon</li> </ul> | <ul> <li>Zoom to Selection</li> <li>Show in Overview</li> <li>Show Feature Count</li> </ul> |   |                                                             | Format<br>File name                      | ESRI Shapefle<br>E:\GIS_zurag_hih\dundgovi_2018_hadh | ig, shp |        | 63   | • |
| GIS_zurat     GIS_zurat     Q 1     2018     2018                                     | Copy Layer<br>Re <u>n</u> ame Layer                                                         |   |                                                             | Layer name<br>CRS                        | EP5G:4326 - WGS 04                                   |         |        | •    |   |
| 2018<br>2018<br>2018<br>aa.sh                                                         | Remove Layer<br>Move Out of <u>G</u> roup                                                   | _ |                                                             | Encoding                                 | ly colorised factories                               |         |        |      | ] |
| ₩ attrib<br>⊠ baya<br>Ø baya<br>baya                                                  | Open Attribute Table<br><u>Fiter</u><br>Change Data Source                                  |   | - Zie                                                       | <ul> <li>Select</li> <li>Geom</li> </ul> | fields to export and their export op<br>etry         | tions   |        |      |   |
| 🖓 baya                                                                                | <u>S</u> et Layer Scale Visibility<br>Set CRS                                               |   |                                                             | ♥ Layer                                  | Options                                              |         |        |      |   |
| .ayers 😽 🔿 🗍                                                                          | Export                                                                                      |   | Save Features As                                            | RESIZE                                   | NO                                                   |         |        | -    |   |
| • 🗸 🖉 Таних тэ<br>– 🗸 Хачиг                                                           | Styles<br><u>P</u> roperties                                                                | • | Save Selected Features As<br>Save as Layer Definition File. | SHPT                                     | n Options                                            |         |        | •    | 1 |
| 🗸 🔺 D.                                                                                | nuttalli                                                                                    |   | Save as Quis Layer Style File.                              | -                                        | ✓ Add saved file to r                                | ар ОК   | Cancel | Help | , |

- 5.2.5. Хадгалсан мэдээллийг (shapefile болон хүснэгтэн мэдээлэл) шинжилгээний тайлангийн хамт хариуцсан мэргэжилтэнд илгээнэ.
- 5.2.6. Дээрх байдлаар оруулсан цэгэн мэдээллийн Attribute table-д байрлах өгөгдлийг(нас хүйс жин, зүйлийн нэр болон бусад өгөгдөл) ашиглан зурагт хүссэн хэлбэр дүрсээр ангилан харуулах, агуулагдаж байгаа өгөгдөл дээр тулгуурлан зарим анализ хийх боломжтой. Популяцийн тоон мэдээлэл дээр тулгуурлан амьтдын тархалт элбэгшлийг тодорхойлох боломжтой юм.
- 5.2.7. Файлын нэр хадгалах
  - 5.2.7.1. Shape file-ийн нэрийг Хийгдсэн аймгийн нэр\_он cap.shp хэлбэрээр бичиж ирүүлнэ. Жишээ: bayanulgii\_tahal\_202007.shp
  - 5.2.7.2. Зай таслал бусад тэмдэгтийг ашиглаж болохгүй, хэрэв зай авах тохиолдолд "\_" тэмдэгтийг ашиглаж бичнэ.

Жишээ зургийг хавсралт 1-д хавсаргав.

#### 6. Газрын зургийг хавтгайд хуваах, нэрлэбэр ашиглах

6.1. 1:1 000 000 Масштабтай зургийн нэрэлбэрийг тогтоохдоо дэлхийн бөмбөрцөгийг өргөрөгөөр нь 4 градусаар хувааж, түүгээр олсон шугамуудыг экватороос эхлэн хойд туйлруу латин цагаан толгойн том үсгийн дарааллаар А, В, С, ......К, L, М, N гэх мэт уртрагаар нь 6 градусаар хувааж олсон шугамуудыг анхны голдочоос эхлэн цагийн зүүний эсрэг чиглэлд араб тоогоор 1, 2, 3, 4, .....46, 47, 48 гэм мэт тус тус дугаарлана. Үүний үр дүнд 1:1,000,000 масштабтай зургийн нэг хавтгай трапец үүсэх ба түүний нэрэлбэр нь өргөргийн эгнээг заасан үсэг, баганыг дугаарласан тооны хоршлоор илэрхийлэгдэнэ (L-48, R-36 гэх мэт). Монгол орны баруун цэг Монгол Алтайн нурууны Мааньт уул, хойд цэг Их Соёны нурууны Монгол шарын даваа, зүүн цэг Соёлз уулын модот хамар, урд цэг Орвог гашууны бор толгой Хойд өргөргийн 41°-52°, зүүн уртрагийн 87°-120° хооронд буюу **К-N, 45-50** хавтгайд оршдог байна. 1:1 000 000 масштабтай зурагт 1см-т 10 км, 1: 500 000 масштабтай зурагт 1см-т 5 км,1:100 000 масштабтай зурагт 1см-т 1 км-

| Хуваалга |       |                | Уртрагийн дагуух |       |       |        |         |         |         |         |  |  |  |  |
|----------|-------|----------------|------------------|-------|-------|--------|---------|---------|---------|---------|--|--|--|--|
| лйн      | X     | Нэрэлбэр       | Араб<br>тоон     | 45    | 46    | 47     | 48      | 49      | 50      | 51      |  |  |  |  |
| Өргөргі  | дагуу | Латин<br>үсгэн | Градус           | 84-90 | 90-96 | 96-102 | 102-108 | 108-114 | 114-120 | 120-126 |  |  |  |  |
|          |       | R              | 68-72            | R-45  | R-46  | R-47   | R-48    | R-49    | R-50    | R-51    |  |  |  |  |

1:1000000 масштабтай дэлхийн газрын зургийн хавтгайн хуваалга, нэрэлбэр

| Q | 64-68 | Q-45 | Q-46 | Q-47 | Q-48 | Q-49 | Q-50 | Q-51 |
|---|-------|------|------|------|------|------|------|------|
| Р | 60-64 | P-45 | P-46 | P-47 | P-48 | P-49 | P-50 | P-51 |
| 0 | 56-60 | O-45 | O-46 | O-47 | O-48 | O-49 | O-50 | O-51 |
| N | 52-56 | N-45 | И-46 | N-47 | N-48 | N-49 | N-50 | N-51 |
| М | 48-52 | M-45 | M-46 | M-47 | M-48 | M-49 | M-50 | M-51 |
| L | 44-48 | L-45 | L-46 | L-47 | L-48 | L-49 | L-50 | N-51 |
| К | 40-44 | K-45 | K-46 | K-47 | K-48 | K-49 | K-50 | K-51 |
| J | 36-40 | J-45 | J-46 | J-47 | J-48 | J-49 | J-50 | J-51 |
| I | 32-36 | I-45 | I-46 | I-47 | I-48 | I-49 | I-50 | I-51 |
| Н | 28-32 | H-45 | H-46 | H-47 | H-48 | H-49 | H-50 | H-51 |
| G | 24-28 | G-45 | G-46 | G-47 | G-48 | G-49 | G-50 | G-51 |
| F | 20-24 | F-45 | F-46 | F-47 | F-48 | F-49 | F-50 | F-51 |
| E | 16-20 | E-45 | E-46 | E-47 | E-48 | E-49 | E-50 | E-51 |
| D | 12-16 | D-45 | D-46 | D-47 | D-48 | D-49 | D-50 | D-51 |
| С | 08-12 | C-45 | C-46 | C-47 | C-48 | C-49 | C-50 | C-51 |
| В | 04-08 | B-45 | B-46 | B-47 | B-48 | B-49 | B-50 | B-51 |
| Α | 00-04 | A-45 | A-46 | A-47 | A-48 | A-49 | A-50 | A-51 |

## 6.2. 1:500 000 масштабтай зургийн хуваалга, нэрэлбэр

1:1 000 000 масштабтай 1 хавтгайг 1:500 000 масштабтай зурагт дөрвөн тэнцүү хэсэгт хуваана. 1:1 000 000 масштабтай зургийн L-47 хавтгайг 1:500 000 масштабтай хавтгайд хуваасан байдал:

| L-47-A | L-47-Б |
|--------|--------|
| L-47-B | L-47-Г |

|                                    | <u>[</u> | +     | MG027                              | MG028<br>N-47-F<br>M-47-6<br>M47B | MG031<br>M-48-A<br>M-48A | ,                         |                           | 1                     |                            |                            |
|------------------------------------|----------|-------|------------------------------------|-----------------------------------|--------------------------|---------------------------|---------------------------|-----------------------|----------------------------|----------------------------|
| MG02<br>N-45-7<br>L-15-6<br>45GL45 | 4 MG02:  | MG026 | MG030                              | MG029                             | MG033<br>M488<br>M48V    | MG032                     | MG035<br>M498<br>M49V     | MG034<br>M498G        | MG036<br>N-50-A.9<br>M50AV |                            |
|                                    | MG006    | MG007 | MG010                              | MG011<br>L4/5<br>L478             | MGD14                    | MG015<br>L445<br>L48B     | MG018                     | MG019<br>L495<br>L49B | MG022                      | MG037<br>1.50-5<br>M50GL50 |
|                                    | MG009    | MG008 | MG013<br>L47-8<br>L47V             | MG012<br>L4/-F<br>L476            | MG017<br>L48V            | MG016<br>L-48-F           | MG021                     | MG020                 | MG023<br>/130-8<br>L50V    |                            |
|                                    |          | Ka    | MG001<br>5-45<br>5-44-5<br>5B/K47A | MG002<br>K475<br>K478             | MG003<br>K44-AB<br>K48AV | MG004<br>#48-5.7<br>K48BG | MG005<br>8-49-A5<br>K49AB |                       |                            |                            |

#### 6.3. 1:100 000 масштабын зургийн хуваалга, нэрэлбэр

1:1 000 000 масштабтай 1 хавтгайг 1:100 000 масштабтай зурагт 144-н тэнцүү хэсэгт хуваана.

1:1 000 000 масштабтай 1 хавтгайг 1:100 000 масштабтай

#### зургийн хуваалга, нэрэлбэр

| -     |          |       |       |       |       |       |       |       |       |       |       |
|-------|----------|-------|-------|-------|-------|-------|-------|-------|-------|-------|-------|
| L-47- | L-47-    | L-47- | L-47- | L-47- | L-47- | L-47- | L-47- | L-47- | L-47- | L-47- | L-47- |
| 001   | 002      | 003   | 004   | 005   | 006   | 007   | 008   | 009   | 010   | 011   | 012   |
| L-47- | L-47-    | L-47- | L-47- | L-47- | L-47- | L-47- | L-47- | L-47- | L-47- | L-47- | L-47- |
| 013   | .3 014 0 |       | 016   | 017   | 018   | 019   | 020   | 021   | 022   | 023   | 024   |
| L-47- | L-47-    | L-47- | L-47- | L-47- | L-47- | L-47- | L-47- | L-47- | L-47- | L-47- | L-47- |
| 025   | 026      | 027   | 028   | 029   | 030   | 031   | 032   | 033   | 034   | 035   | 036   |
| L-47- | L-47-    | L-47- | L-47- | L-47- | L-47- | L-47- | L-47- | L-47- | L-47- | L-47- | L-47- |
| 037   | 038      | 039   | 040   | 041   | 042   | 043   | 044   | 045   | 046   | 047   | 048   |
| L-47- | L-47-    | L-47- | L-47- | L-47- | L-47- | L-47- | L-47- | L-47- | L-47- | L-47- | L-47- |
| 049   | 050      | 051   | 052   | 053   | 054   | 055   | 056   | 057   | 058   | 059   | 060   |
| L-47- | L-47-    | L-47- | L-47- | L-47- | L-47- | L-47- | L-47- | L-47- | L-47- | L-47- | L-47- |
| 061   | 062      | 063   | 064   | 065   | 066   | 067   | 068   | 069   | 070   | 071   | 072   |
| L-47- | L-47-    | L-47- | L-47- | L-47- | L-47- | L-47- | L-47- | L-47- | L-47- | L-47- | L-47- |
| 073   | 074      | 075   | 076   | 077   | 078   | 079   | 080   | 081   | 082   | 083   | 084   |
| L-47- | L-47-    | L-47- | L-47- | L-47- | L-47- | L-47- | L-47- | L-47- | L-47- | L-47- | L-47- |
| 085   | 086      | 087   | 088   | 089   | 090   | 091   | 092   | 093   | 094   | 095   | 096   |
| L-47- | L-47-    | L-47- | L-47- | L-47- | L-47- | L-47- | L-47- | L-47- | L-47- | L-47- | L-47- |
| 097   | 098      | 099   | 100   | 101   | 102   | 103   | 104   | 105   | 106   | 107   | 108   |
| L-47- | L-47-    | L-47- | L-47- | L-47- | L-47- | L-47- | L-47- | L-47- | L-47- | L-47- | L-47- |
| 109   | 110      | 111   | 112   | 113   | 114   | 115   | 116   | 117   | 118   | 119   | 120   |
| L-47- | L-47-    | L-47- | L-47- | L-47- | L-47- | L-47- | L-47- | L-47- | L-47- | L-47- | L-47- |
| 121   | 122      | 123   | 124   | 125   | 126   | 127   | 128   | 129   | 130   | 131   | 132   |
| L-47- | L-47-    | L-47- | L-47- | L-47- | L-47- | L-47- | L-47- | L-47- | L-47- | L-47- | L-47- |
| 133   | 134      | 135   | 136   | 137   | 138   | 139   | 140   | 141   | 142   | 143   | 144   |

6.4. 1:50 000 масштабын зургийн хуваалга, нэрэлбэр

1:100 000 масштабтай 1 хавтгайг 1:50 000 масштабтай зурагт 4-н тэнцүү хэсэгт хуваана. 1:50 000 масштабтай зурагт 1см-т 500м багтна.

6.5. 1:25 000 масштабын зургийн хуваалга, нэрэлбэр

1:50 000 масштабтай 1 хавтгайг 1:25 000 масштабтай зурагт 4-н тэнцүү хэсэгт хуваана. Өөрөөр хэлбэл 1:100 000 масштабтай 1 хавтгайг 1:25 000 масштабтай зурагт 16 тэнцүү хэсэгт хуваана. 1:50 000 масштабтай зурагт 1см-т 250м багтна.

## 1:25 000 масштабын зургийн хуваалга, нэрэлбэр

## 1:50 000 масштабын зургийн

#### хуваалга, нэрэлбэр

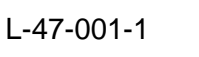

| 1 | 2 |
|---|---|
| 3 | 4 |

| 1 | -47 | -00 | 1-1 | 1 |
|---|-----|-----|-----|---|
|   |     | 00  |     |   |

| 1 | 2 | 1 | 2 |
|---|---|---|---|
| 3 | 4 | 3 | 4 |
| 1 | 2 | 1 | 2 |
| 3 | 4 | 3 | 4 |

Зоонозын өвчин судлалын салбарт тарваган тахал өвчний байгалийн голомтын байршилыг тодорхойлоход 1:100 000 масштабтай зураг ашиглан 1:25 000 хуваалга хийж хэрэглэдэг.

## МОНГОЛ ОРНЫ ТАРВАГАН ТАХАЛ ӨВЧНИЙ БАЙГАЛИЙН ГОЛОМТЫН ТҮЛХҮҮР

| Голомтын хэв  |                                 |         |
|---------------|---------------------------------|---------|
| ШИНЖ          | Голомтын ангилал                | Түлхүүр |
|               | Төв Азийн тарваган тахал өвчний |         |
|               | голомт                          | 3       |
|               | Монгол Алтайн бүлэг голомт      | 31      |
|               | Аж богдын                       | 311     |
|               | Бурхан буудай-Гичгэнийн         | 312     |
|               | Сийлхэмийн                      | 313     |
|               | Сутайн                          | 314     |
|               | Хархираа-Түргэний               | 315     |
|               | Хасагт-Хантайшрын               | 316     |
|               | Хөх сэрх-Мөнххайрханы           | 317     |
|               | Цэнгэл-Цамбагаравын             | 318     |
|               | Хангайн нурууны бүлэг голомт    | 32      |
|               | Байдраг-Түйн                    | 321     |
|               | Богд-Буянтын                    | 322     |
|               | Өмнөт-Хангайн                   | 323     |
|               | Тамир-Орхоны                    | 324     |
|               | Тэрх-Чулуутын                   | 325     |
|               | Хан хөхий-Булнайн               | 326     |
| Ои хээриин ба | Хэнтийн нурууны бүлэг голомт    | 33      |
| хээрийн хэв   | Туул-Хэнтийн                    | 331     |
| ШИНЖИТ ГОЛОМТ | Хэрлэн-Хэнтийн                  | 332     |
|               | Дагуурын бүлэг голомт           | 34      |

#### (Ж.Дэмбэрэл, Ж.Батболд, Б.Дэмбэрэл. 1987он)

|                 | Дундад хээрийн           | 341 |
|-----------------|--------------------------|-----|
| Тал хээрийн хэв | Дорнод хээрийн           | 342 |
| шинжит голомт   | Ар Хянганы бүлэг голомт  | 35  |
|                 | Нөмрөг-Өргөн голын       | 351 |
|                 | Говь-Алтайн бүлэг голомт | 36  |
|                 | Гурван сайханы           | 361 |
| Говь цөлийн хэв | Говь цөлийн бүлэг голомт | 37  |
| ШИНЖИТ ГОЛОМТ   | Замын-Үүд Иншаны         | 371 |

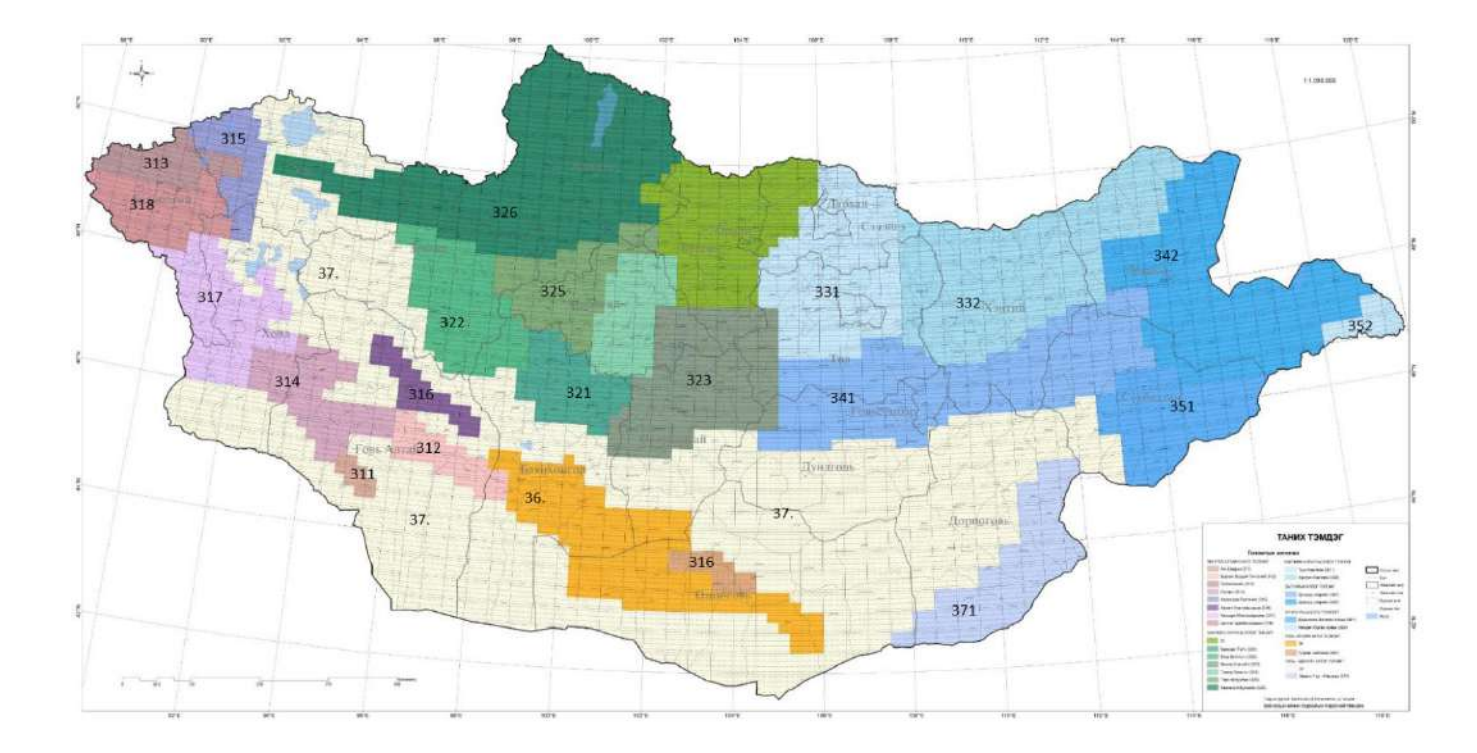

Монгол орны тарваган тахал өвчний байгалийн голомтын түлхүүр дугаарын араас газрын зургийн 1:1 000 000, 1:500 000, 1:100 000, 1:50 000, 1:25 000 масштабын хуваалгын дугаараар шинжилгээний талбайг дугаарлана. Жишээ нь: 3224700111 сектор нь Завхан Яруу аймгийн сумын Богд-Буянтын бүлэг голомтын талбайд орших байрлах хавтгайг зааж байна.

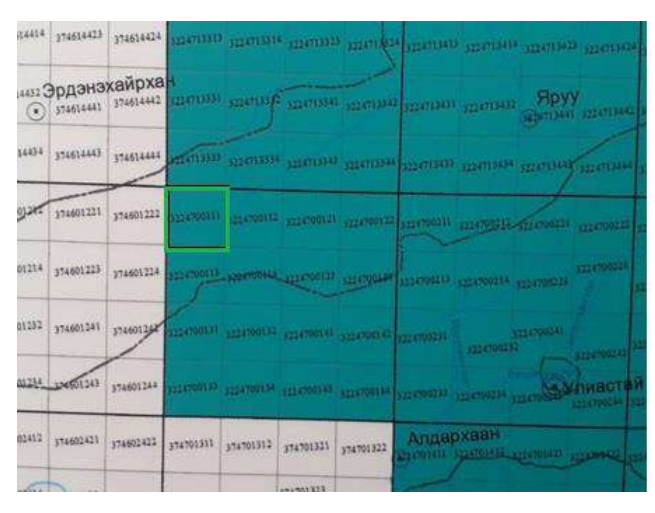

Шувууны тандалт судалгаа/зүйлээр/, Хөвсгөл аймаг

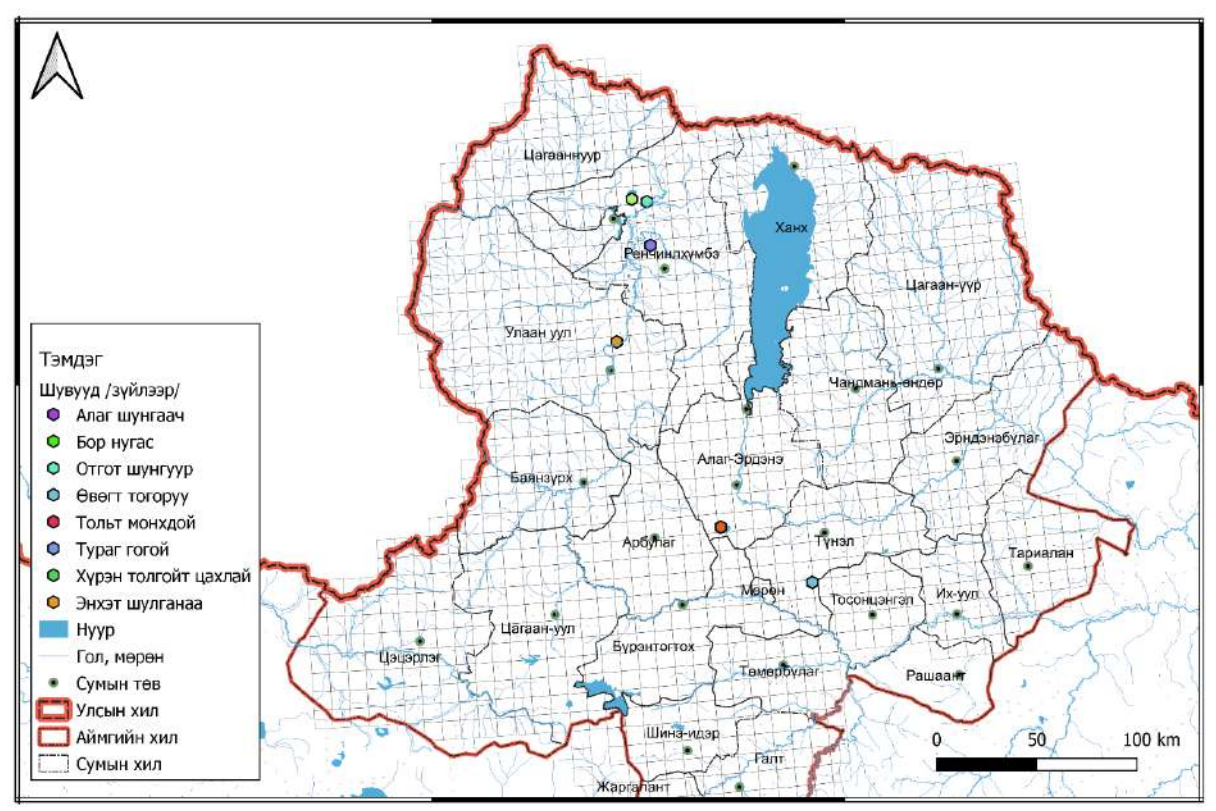

Бүртгэгдсэн хачгийн солбилцол, Дундговь аймаг

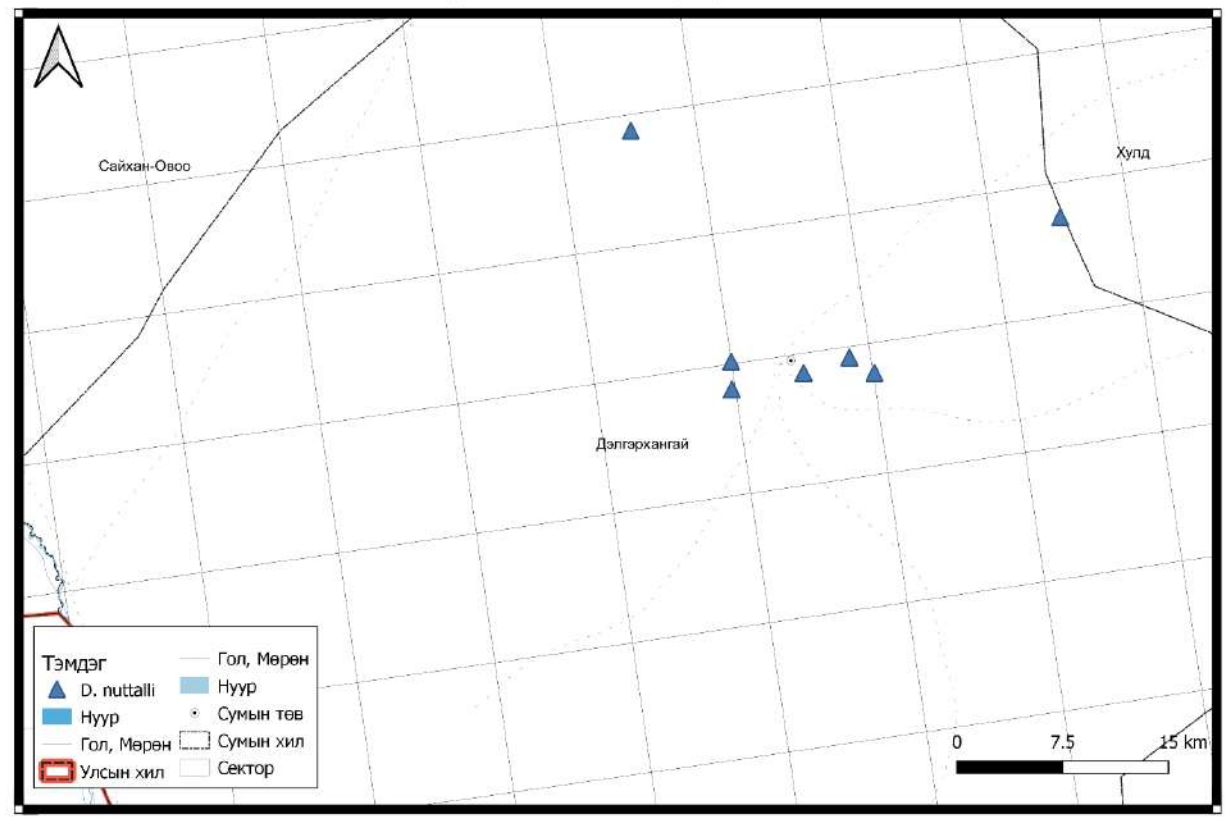

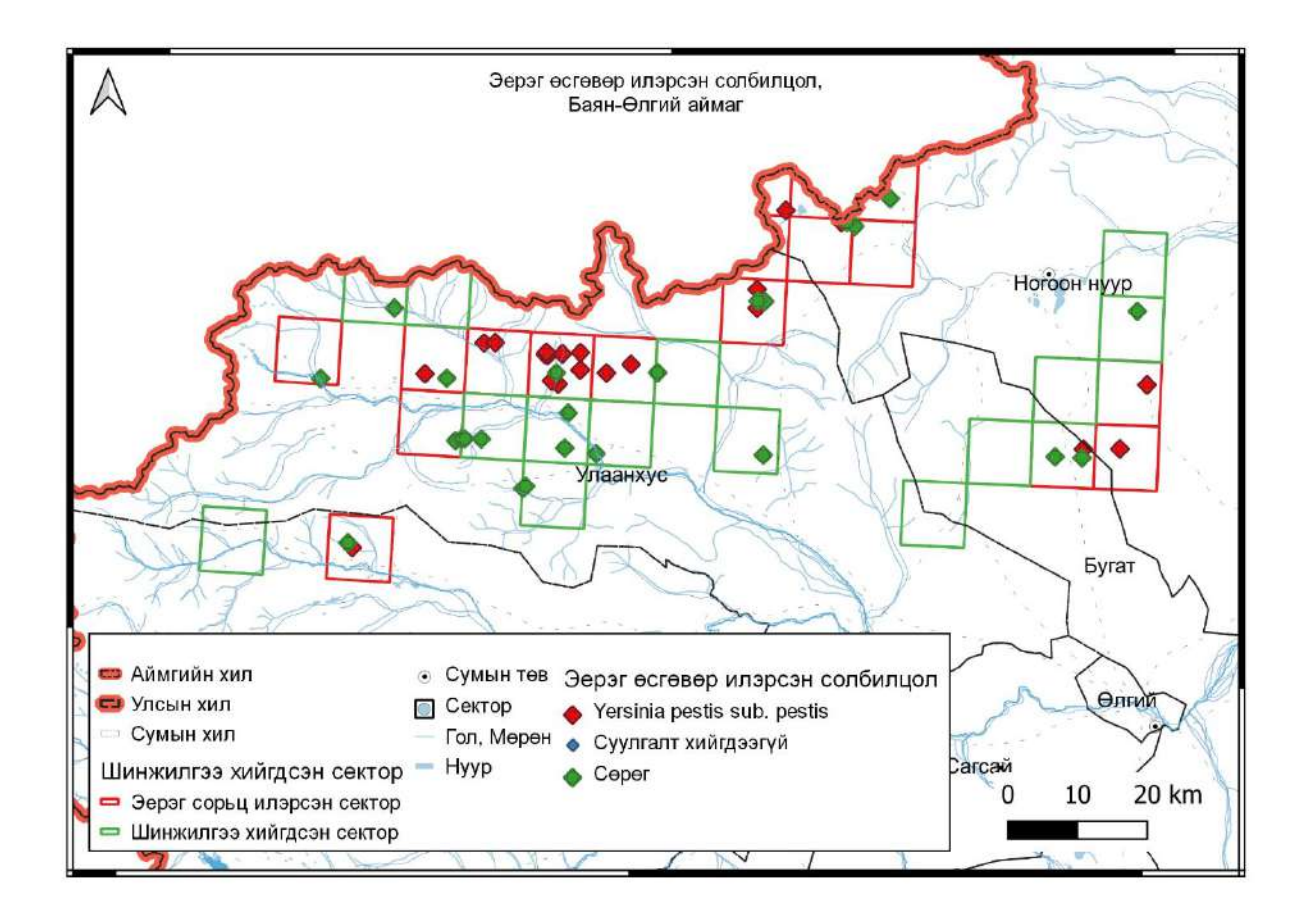

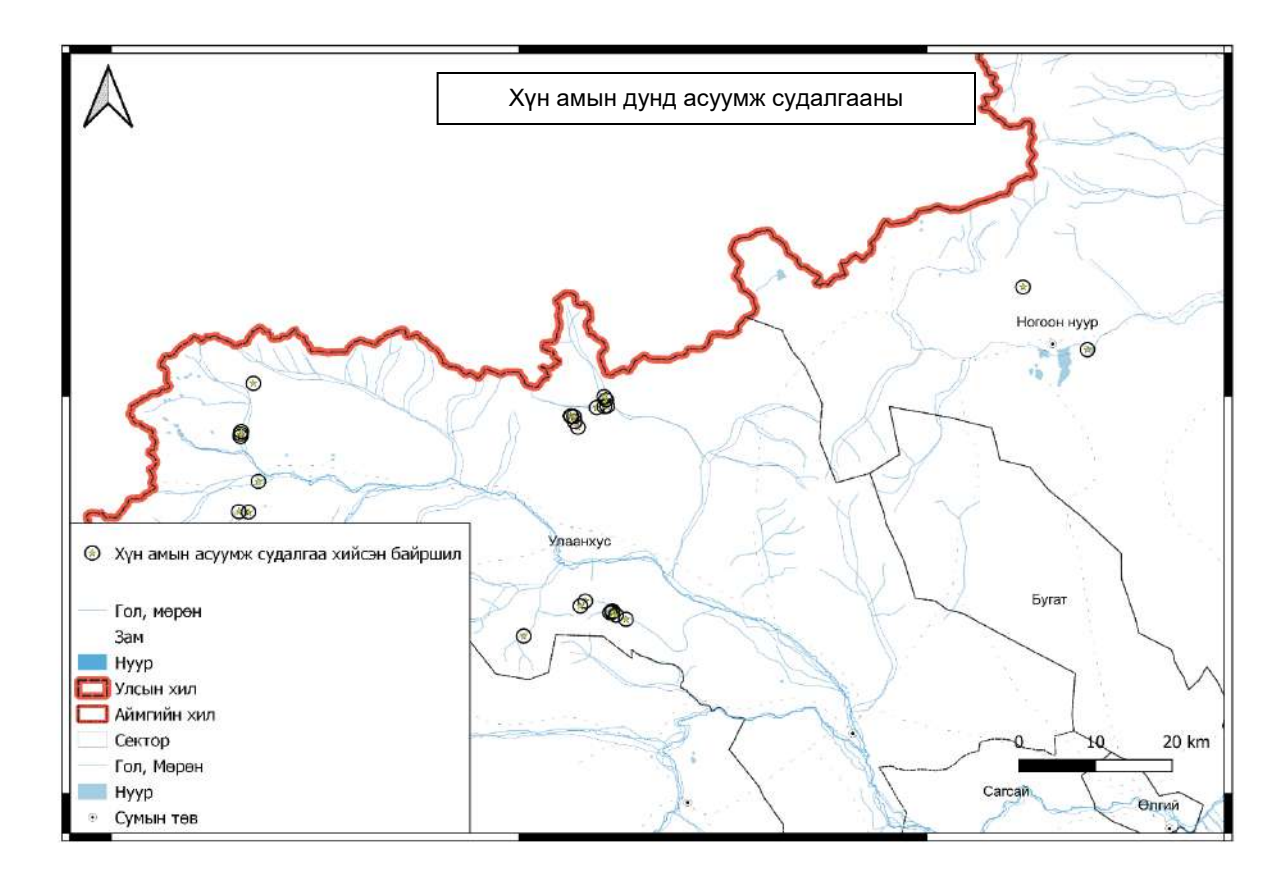

## Хавсралт 2

| Nº | Сорьцын<br>нэр<br>төрөл  | Жин (кг) | Хүйс | Hac | Сорьц<br>дээжилсэн<br>огноо | Сорыц<br>шинжилсэн<br>огноо | Аймаг          | Сум      | Газрын<br>нэр | Сектор      | Өргөрөг | Уртраг  | Шин<br>жил<br>сэн<br>үүсг<br>эгч | ПГУ<br>дүн | ИХА<br>дүн            | ЦНШ<br>БУ<br>ЭтСУ<br>дүн | Нян<br>судлал<br>дүн |
|----|--------------------------|----------|------|-----|-----------------------------|-----------------------------|----------------|----------|---------------|-------------|---------|---------|----------------------------------|------------|-----------------------|--------------------------|----------------------|
| 1  | Алтайн<br>хар<br>Тарвага | 4        | Эр   | 4   | 7/05/2<br>019               | 7/06/2<br>019               | Баян-<br>Өлгий | Улаанхус | Сонгинот      | 313451061.1 | 49.2736 | 88.6249 | Тарв<br>аган<br>таха<br>л        | сөрөг      | сорил<br>тавиаг<br>үй | сөрөг                    | сөрөг                |
| 2  | Алтайн<br>хар<br>Тарвага | 3,<br>5  | эр   | 3   | 7/05/2<br>019               | 7/06/2<br>019               | Баян-<br>Өлгий | Улаанхус | Сонгинот      | 313451061.1 | 49.274  | 88.6311 | Тарв<br>аган<br>таха<br>л        | сөрөг      | сорил<br>тавиаг<br>үй | сөрөг                    | сөрөг                |
|    |                          |          |      |     |                             |                             |                |          |               |             |         |         |                                  |            |                       |                          |                      |

Хүснэгт 2. Цуглуулсан зэм үхдлийн шазар зүйн мэдээлэл

| Nº | Сорьцын<br>нэр төрөл              | Жин | Хүйс | Сорьц<br>дээжилсэн<br>огноо | Сорьц<br>шинжилсэн<br>огноо | Аймаг          | Сум   | Газрын<br>нэр | Сектор | Өргөрөг | Уртраг   | Шинжил<br>сэн<br>үүсгэгч | ПГУ<br>дүн | ИХА<br>дүн | ЦНШБУ<br>ЭтСУ<br>дүн | Нян<br>судлал<br>дүн |
|----|-----------------------------------|-----|------|-----------------------------|-----------------------------|----------------|-------|---------------|--------|---------|----------|--------------------------|------------|------------|----------------------|----------------------|
| 1  | Тарваганы<br>зэм ясны<br>үлдэгдэл | 0   | 0    | 7/23/2<br>019               | 7/24/2019                   | Баян-<br>Өлгий | Бугат | Хөндий        | 1082.1 | 49.289  | 89.85012 | Тарваган<br>тахал        | эерэг      | сөрөг      | 1:80<br>1:80         | сөрөг                |
|    |                                   |     |      |                             |                             |                |       |               |        |         |          |                          |            |            |                      |                      |

| Nº | Цуглуулсан<br>огноо | Шинжилсэн<br>огноо | Аймаг          | Сум      | Газрын<br>нэр | Сектор | Өргөрөг | Уртраг | Биотоп                              | Шимэгчийн<br>зүйл | Шимэгчийн<br>тоо | Шинжилсэн<br>үүсгэгч  | ПГУ<br>дүн | Нян<br>судлал<br>дүн                 |
|----|---------------------|--------------------|----------------|----------|---------------|--------|---------|--------|-------------------------------------|-------------------|------------------|-----------------------|------------|--------------------------------------|
| 1  | 7/14/<br>2019       | 7/14/<br>2019      | Баян-<br>Өлгий | Улаанхус | Хар<br>ямаат  | 943.3  |         |        | Алтайн хар тарвага<br>/үхэж байсан/ | Or.silantiewi     | 1                | Тарваг<br>ан<br>тахал | эерэг      | Yersinia<br>pestis<br>sub.<br>pestis |
| 2  | 7/14/<br>2019       | 7/14/<br>2019      | Баян-<br>Өлгий | Улаанхус | Хар<br>ямаат  | 943.3  |         |        | Алтайн хар тарвага<br>/үхэж байсан/ | A.runatus         | 1                | Тарваг<br>ан<br>тахал | сөрөг      | суулгалт<br>хийгээгүй                |
| 3  | 7/20/<br>2019       | 7/21/<br>2019      | Төв            | Эрдэнэ   | Туул          |        |         |        | голын нуга                          | l.<br>persulcatus |                  |                       |            |                                      |
| 4  | 7/01/<br>2019       | 7/02/<br>2019      | Төв            | Эрдэнэ   | Туул          |        |         |        | Тогтмол ус                          | Culex             |                  |                       |            |                                      |

Хүснэгт 3. Хачиг, шумуул, бүүрэг бусад шимэгчийн газар зүйн мэдээлэл

Хүснэгт 4. Шинжилсэн гулигдас, сангасны газар зүйн мэдээлэл

| Nº | Цуглуулсан | Шинжилсэн | Аймаг | Сум     | Газрын | секторын | Өргөрөг | Уртраг  | Жин   | Шинжлэг  | Шинжилсэн | ПГУ   | ЦНШБУ |
|----|------------|-----------|-------|---------|--------|----------|---------|---------|-------|----------|-----------|-------|-------|
|    | огноо      | огноо     |       |         | нэр    | дугаар   |         |         |       | дэхүүн   | үүсгэгч   | дүн   | ЭбСУ  |
|    |            |           |       |         |        |          |         |         |       |          |           |       | дүн   |
| 1  | 7/6/2019   | 7/7/2019  | Баян- | Улаанху | Жалпа  | 9343     | 49.3678 | 89.0001 | 4.8гр | Махчин   | Тарваган  | сөрөг | сөрөг |
|    |            |           | Өлгий | С       | К      |          |         |         |       | шувууны  | тахал     |       |       |
|    |            |           |       |         |        |          |         |         |       | гулгидас |           |       |       |
| 2  | 7/6/2019   | 7/7/2019  | Баян- | Улаанху | Жалпа  | 9343     | 49.3678 | 89.0001 | 4.8гр | Сангас   | Шувууны   | сөрөг | сөрөг |
|    |            |           | Өлгий | С       | К      |          |         |         |       |          | томуу     |       |       |
|    |            |           |       |         |        |          |         |         |       |          |           |       |       |
|    |            |           |       |         |        |          |         |         |       |          |           |       |       |
|    |            |           |       |         |        |          |         |         |       |          |           |       |       |
|    |            |           |       |         |        |          |         |         |       |          |           |       |       |

| Nº | Цуглуулсан<br>огноо | Шинжилсэн<br>огноо | Аймаг          | Сум      | Газрын<br>нэр | Сектор | Өргөрөг | Уртраг  | Эзэн<br>амьтны<br>зүйл   | Ноохойн<br>дугаар | Шимэгчийн<br>зүйл | Шимэгчийн тоо | Шинжилсэн<br>үүсгэгч | ПГУ дүн | Нян судлал<br>дүн                    |
|----|---------------------|--------------------|----------------|----------|---------------|--------|---------|---------|--------------------------|-------------------|-------------------|---------------|----------------------|---------|--------------------------------------|
| 1  | 7/14/<br>2019       | 7/14/<br>2019      | Баян-<br>Өлгий | Улаанхус | Хар<br>ямаат  | 943.3  | 49.4001 | 88.6803 | Алтайн<br>хар<br>тарвага | 1                 | Or.silantiewi     | 20            | Тарваган<br>тахал    | эерэг   | Yersinia<br>pestis<br>sub.<br>pestis |
| 2  | 7/14/<br>2019       | 7/14/<br>2019      | Баян-<br>Өлгий | Улаанхус | Хар<br>ямаат  | 943.3  | 49.2738 | 89.2211 | Монгол<br>огдой          | 2                 | A.runatus         | 15            | Тарваган<br>тахал    | сөрөг   | суулгалт<br>хийгээгүй                |
|    |                     |                    |                |          |               |        |         |         |                          |                   |                   |               |                      |         |                                      |

Хүснэгт 6. Боомын шинжилгээний газар зүйн мэдээлэл

| Nº | Сорьцын<br>нэр төрөл | Тоо<br>хэмжээ | Жин | Сорьц<br>дээжилсэн<br>огноо | Сорьц<br>шинжилсэн<br>огноо | Аймаг | Сум       | Газрын нэр | Сектор | Өргөрөг | Уртраг | ПГУ<br>дүн | Нян<br>судлал<br>дүн |
|----|----------------------|---------------|-----|-----------------------------|-----------------------------|-------|-----------|------------|--------|---------|--------|------------|----------------------|
| 1  | Хөрс                 | 5             | 250 | 2020.07.04                  | 2020.07.15                  | Төв   | Батсүмбэр | Бургалтай  |        |         |        | сөрөг      | сөрөг                |
|    |                      |               |     |                             |                             |       |           | Бургалтайн |        |         |        |            |                      |
| 2  | Ус                   | 1             | 250 | 2020.07.04                  | 2020.07.15                  | Төв   | Батсүмбэр | гол        |        |         |        | сөрөг      | сөрөг                |
|    |                      |               |     |                             |                             |       |           | Бургалтайн |        |         |        |            |                      |
| 3  | Hooc                 | 1             | 250 | 2020.07.04                  | 2020.07.15                  | Төв   | Батсүмбэр | ам         |        |         |        | сөрөг      | сөрөг                |

| Nº | Аймаг          | Сум      | Газрын<br>нэр | Секторын<br>дугаар | Уртраг  | Өргөрөг | Эх уурхай                                                    | Дээжилсэн<br>огноо | Шинжилсэн<br>огноо | Шин<br>жилс<br>эн<br>үүсгэ<br>гч | ПГУ<br>дүн | ИХА   | ЦНШБУ<br>ЭтСУ    | ФХУ | Илрүүлсэн<br>үүсгэгчийн<br>төрөл дэд<br>зүйл |
|----|----------------|----------|---------------|--------------------|---------|---------|--------------------------------------------------------------|--------------------|--------------------|----------------------------------|------------|-------|------------------|-----|----------------------------------------------|
| 1  | Баян-<br>Өлгий | Улаанхус | Сонгинот      | 1061.1             | 49.2709 | 88.6132 | Тарваганы<br>зэм<br>/Махчин<br>шувууны<br>хоолны<br>үлдэгдэл | 7/05<br>/201<br>9  | 7/6/2019           |                                  | Эерэ<br>г  | эерэг | 1:1280<br>1:1280 |     | Yersinia<br>pestis sub.<br>pestis            |

Хүснэгт 7. Илэрсэн эерэг материал, үүсгэгчийн газар зүйн мэдээлэл

| Nº | Огноо      | Зүйлийн нэр       | Биотоп | Өргөрөг | Уртраг | Аймаг          | Сум      | Газрын<br>нэр | Секторын<br>дугаар | Нягтшил |
|----|------------|-------------------|--------|---------|--------|----------------|----------|---------------|--------------------|---------|
| 1  | 2019.07.14 | Marmota baibacina | хээр   | 49.2736 | 88.62  | Баян-<br>Өлгий | Улаанхус | Сонгинот      | 313451061.1        | 24      |
| 2  | 2019.07.15 | Spemophillus sp.  | хээр   | 49.274  | 88.63  | Баян-<br>Өлгий | Улаанхус | Сонгинот      | 313451061.1        | 12      |

Хүснэгт 9.Шинжилгээнд хамрагдсан газар зүйн мэдээлэл

| Nº | Аймаг      | Сум      | Газрын нэр | Секторын | Өргөрөг | Уртраг  | он сар | Шинжилгээний хэлбэр         |
|----|------------|----------|------------|----------|---------|---------|--------|-----------------------------|
|    |            |          |            | дугаар   |         |         |        |                             |
| 1  | Баян-Өлгий | Улаанхус | Сонгинот   | 1061.1   | 49.2709 | 88.6132 |        | Боом                        |
| 2  | Баян-Өлгий | Улаанхус | Сонгинот   | 1061.1   | 49.2709 | 88.6132 |        | Тарваган тахал (суурин)     |
| 3  | Баян-Өлгий | Улаанхус | Сонгинот   | 1061.1   | 49.2709 | 88.6132 |        | Тарваган тахал (гүнзгийрэл) |
| 4  | Баян-Өлгий | Улаанхус | Сонгинот   | 1061.1   | 49.2709 | 88.6132 |        | Тарваган тахал (хайгуул)    |
| 5  | Баян-Өлгий | Улаанхус | Сонгинот   | 1061.1   | 49.2709 | 88.6132 |        | Тарваган тахал (тандал)     |
| 6  | Баян-Өлгий | Улаанхус | Сонгинот   | 1061.1   | 49.2709 | 88.6132 |        | Хачигт халдвар              |

Хүснэгт 10. Хүн амын дундах тандалт судалгааны хуудас /Тандаж буй өвчнөөс шалтгаалж асуултууд өөр өөр байж болно/

| Nº | Аймаг | Сум | Баг | Газрын<br>нэр | Секторын дугаар | Өргөрөг | Уртраг | он сар | Өвчин | Асуултуудыг мөрийн дагуу<br>байршуулна. |
|----|-------|-----|-----|---------------|-----------------|---------|--------|--------|-------|-----------------------------------------|
|    |       |     |     |               |                 |         |        |        |       |                                         |
|    |       |     |     |               |                 |         |        |        |       |                                         |